## オンライン通話の流れ

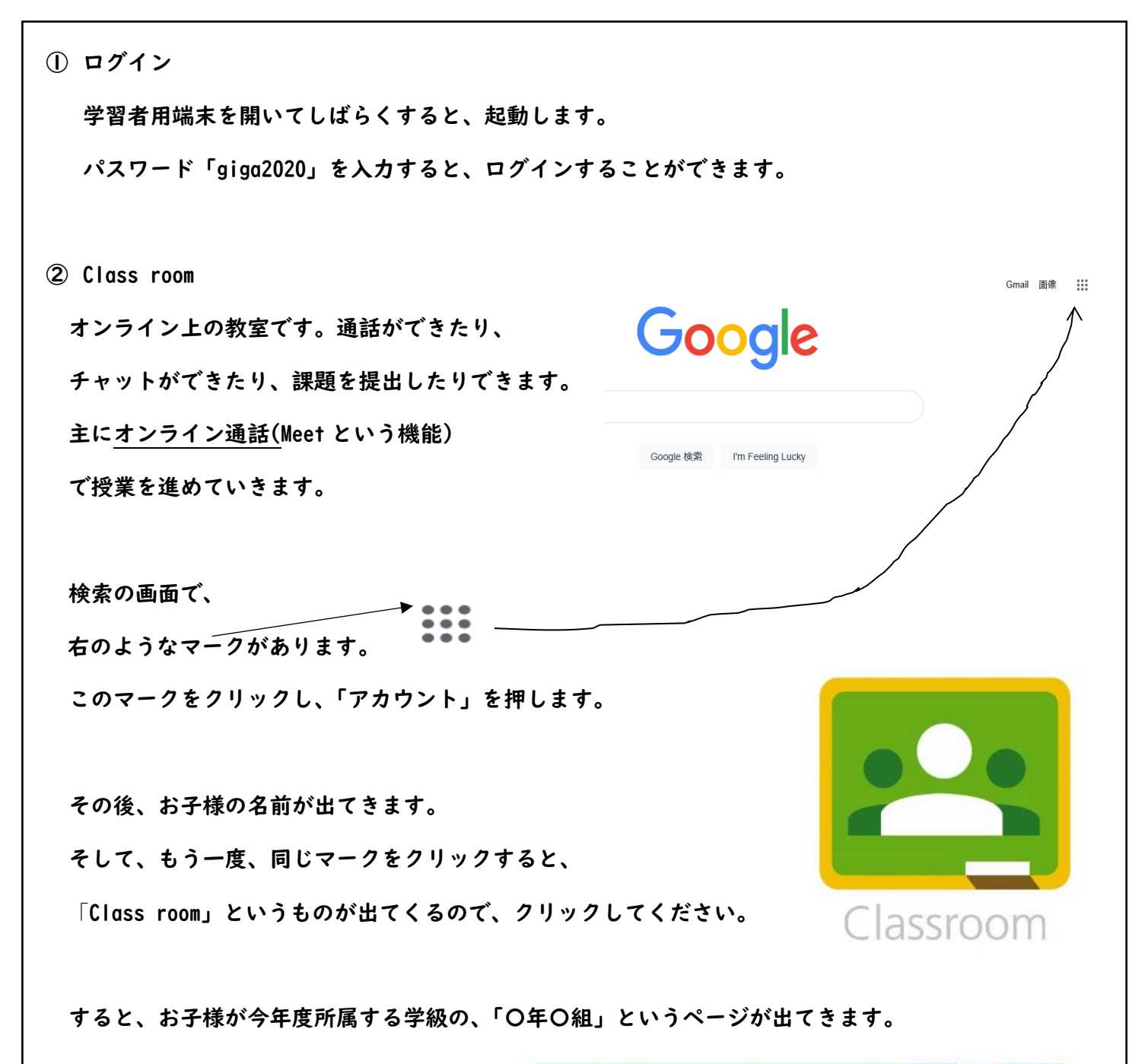

クリックし、ページが表示されたら、 「Meet のリンク」をクリックしてください。 そして、マイクオフにしてから、 緑色の「今すぐ参加」をクリックすると、 オンライン通話が始ま ります。

以上が、オンライン通話までの流れです。

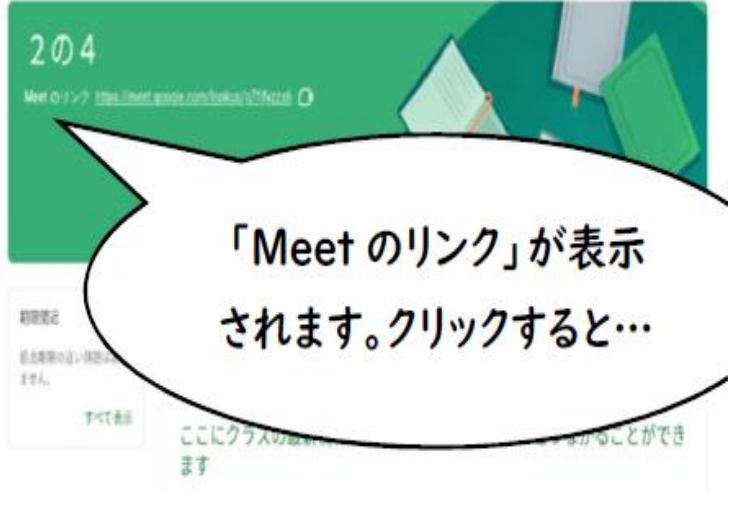